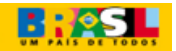

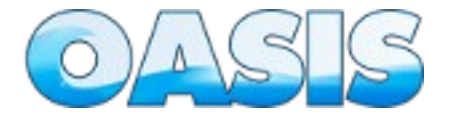

# Manual de Instalação do OASIS

#### SISTEMA DE GESTÃO DE PROJETO, DEMANDA E SERVIÇO DE TECNOLOGIA DA INFORMAÇÃO – OASIS Versão 2.0

## Introdução

Esse manual tem como objetivo auxiliar aos usuários nos procedimentos de instalação do sistema OASIS.

O sistema OASIS, por incluir um 'workflow' em seus procedimentos, necessita de várias configurações preliminares para que o usuário possa tirar o melhor proveito do sistema. Para melhor compreensão de alguns termos utilizados, sugerimos a leitura do arquivo "Informações Gerais do OASIS" (Info-OASIS.pdf) que se encontra no diretório "public/documentacao/geral".

### Visão Geral

O sistema OASIS permitir a gestão de projetos, demandas e serviços da área de TI, incluindo evidências e artefatos para o processo de maturidade de qualidade de serviço.

O sistema tem como base as estruturas: Projeto, Demanda e Serviço. O contrato baseado em projeto(ex: desenvolvimento de sistemas) estabelece rotinas com opções próprias para todo o processo vinculado à projeto, ajudando nas coletas de evidências e artefatos para a gestão do contrato e gerenciamento de projetos. O contrato baseado em demanda e/ou serviços (ex: manutenção de rede de computadores, de banco de dados, etc...), estabelece rotinas com opções de acompanhamentos através de níveis de serviço, auxiliando nas evidências para a gestão do contrato.

O sistema foi todo baseado em tecnologia WEB 2.0, facilitando sua manutenção e acesso pelos usuários. Todo desenvolvido em software livre, para sistemas operacionais (linux, windows, etc..) que permitem o uso de servidor WEB Apache. Estruturado com arquitetura MVC (model-viewcontroller) baseado na Zendframework, utilizando linguagem PHP orientada a objeto, com banco de dados PostgreSQL. Utiliza-se de recursos das bibliotecas Jquery, EZComponents e TCPDF, bem como de AJAX, Javascript, CSS e HTML.

O processo de instalação envolve as fases:

- 1. Instalação e configuração dos softwares básicos;
- 2. Instalação do OASIS;
- 3. Configuração de permissões nas pastas utilizadas;
- 4. Instalação dos Scripts para o banco de dados;
- 5. Configurações de constantes;
- 6. Criação do usuário administrador;

## Requisitos de Instalação

#### **Requisitos de Hardware**

O sistema OASIS pode ser instalado em um desktop, que servirá de servidor e de desktop ou em servidores específicos para aplicação e banco de dados.

As configurações abaixo são os requisitos mínimos para a instalação do sistema:

| Hardware           | Requisito Mínimos                                              |
|--------------------|----------------------------------------------------------------|
| Processador        | Intel/AMD 32 bits 1.4 Ghz                                      |
| Memória            | 1 Giga Byte                                                    |
| Espaço em disco    | para aplicação : 500 Mega bytes<br>para Dados : 500 Mega bytes |
| Resolução de vídeo | Resolução de 1024 x 768 pixels com 256 cores                   |
| Outro hardware:    | Mouse e teclado                                                |

### **Requisitos de Software**

| Sistema Operacional | Versão       | Service Pack ou outra<br>restrição |
|---------------------|--------------|------------------------------------|
| Linux               | 2.6          |                                    |
| Windows XP          | Profissional | SP 2.0                             |

| Banco de Dados | Versão | Observação                                              |
|----------------|--------|---------------------------------------------------------|
| PostgresSQL    | Vs 8.3 | Funciona em outros banco de dados, mas não foi testado. |

| Servidor de Aplicação | Versão | Observação                                                                                                    |
|-----------------------|--------|----------------------------------------------------------------------------------------------------|
| Apache                | Vs 2.0 | Habilitar os módulos Rewrite e<br>AllowOverride. Com o IIS<br>funciona, mas não foi testado.<br>Habilite tambem os dois<br>módulos. |

| Linguagem | Versão | Observação                                                         |
|-----------|--------|--------------------------------------------------------------------|
| PHP       | Vs 5.2 | Habilitar as extensões<br>php_pgsql,<br>php_pdo,<br>php_pdo_pgsql, |

| Navegador Web   | Versão | Observação                                |
|-----------------|--------|-------------------------------------------|
| Mozilla Firefox | Vs 3.0 | Funciona em outros<br>navegadores também. |

| Biblioteca/ Componente | Versão      | Onde pode ser obtido?                                                                                                 |
|------------------------|-------------|----------------------------------------------------------------------------------------------------|
| ZendFramework          | Vs 1.6      | Já incluído no diretório 'lib' do<br>OASIS.<br>http://framework.zend.com/dow<br>nload                                 |
| EZComponents           | Vs 2008.2.3 | Já incluído no diretório 'lib' do OASIS. <u>http://ezcomponents.org/</u>                                              |
| TCPDF                  | Vs 4.5.002  | Já incluído no diretório 'lib' do<br>OASIS.<br>http://www.tecnick.com/public/c<br>ode/cp_dpage.php?<br>aiocp_dp=tcpdf |
| Jquery                 | Vs 1.3.1    | Já incluído no diretório 'lib' do<br>OASIS.<br>http://jquery.com/                                                     |

## Instalação

Para realizar a instalação do OASIS siga os seguintes passos:

- 1. Instale o servidor de aplicação "apache", banco de dados, o PHP e configure-o;
- 2. Baixe o arquivo "OASIS\_v2.zip;
- 3. Descompacte o arquivo;
- 4. Copie o diretório OASIS descompactado para o local do servidor de aplicação a ser utilizado;
- 5. Acesse navegador Mozilla Firefox e digite : http://[endereço do servidor]/oasis;
- 6. Siga os passos de instalação e configuração do OASIS conforme indicado nas telas:

#### Passo-1

| Passo - 1 | Passo - 2 | Passo - 3 | Passo - 4 | Passo - 5      | Passo - 6       | Passo - 7  | Passo - 8 | Passo - 9    | Passo - 10 |
|-----------|-----------|-----------|-----------|----------------|-----------------|------------|-----------|--------------|------------|
|           |           | Bem-v     | indo ao a | ssistente de   | e instalação    | do sistema | a OASIS   |              |            |
|           |           |           |           |                |                 |            |           |              |            |
|           |           |           | E         | scolha o idion | na a ser utiliz | tado       |           |              |            |
|           |           |           |           | _ outo         |                 |            |           |              |            |
|           |           |           |           |                |                 |            | Iniciar I | nstalacão >> | Próximo    |

rapianada dos Ministerios, Bloco 'J" Irasilia, DF, 70053-900 Brasil 🔯 y +55 (61) 2109-7000 📀

# Escolha o idioma a ser utilizado e clique no botão "Próximo".

| Passo - 1         Passo - 2         Passo - 3         Passo - 4         Passo - 5         Passo - 6         Passo - 7         Passo - 8         Passo - 0         Passo - 10                                                           |
|----------------------------------------------------------------------------------------------------|
| 2. Informações Básicas                                                                                                    |
| 0.0ue é o 04515                                                                                                    |
|                                                                                                    |
| O sistema de vestao de Projetos, Demandos e serviços de reciciógia da tintormação - Okata toi iniciado no ano de<br>2005 buscando atender aos diversos acórdãos do TCU, direcionados ao Ministério de Desenvolvimento, Industria e     |
| Comércio Exterior - MDIC, referentes às licitações realizadas. Um dos acórdãos do TCU incluiu um item dirigido à                                                                                                    |
| Secretaria de Logistica de Tecnologia da Informação - SLTI, do Ministêrio do Planejamento, para que fosse elaborada<br>uma Instrução Normativa, baseada nos acórdãos do MDIC, sobre as contratações de TI no Governo. Em 20 de maio de |
| 2008 foi publicada a IN SLTI nº 04, que entrou em vigor no dia 02 de janeiro de 2009, normalizando todo o processo                                                                                                    |
| de contratação. O OASIS, vem automatizar uma grande parte das funcionalidades encontradas na IN SLTI nº 04,                                                                                                    |
| principalmente em relação ao artigo 20.                                                                                                    |
| KCQUISKOS                                                                                                    |
| <ul> <li>www.Server (Apache 2.2 ou superior);</li> <li>Linguagem de Programação(PHP 5.2 ou superior); e</li> </ul>                                                                                                    |
| Banco de Dados (PostgreSQL 8.3 ou superior).                                                                                                    |
| Antes de Instalar:                                                                                                    |
| Instale corretamente o servidor WEB, o PHP e o banco de dados PostgreSQL;     Configurador MER, babilitado a mandela da constitución de la Mal (mante andela) a constitución de activitador                                            |
| <ul> <li>Consigure o servicor veze nacimando o modulo de rescita de UKL (rewrite_mindule) e permissad de sobrepor<br/>(allowOverrida ALL);</li> </ul>                                                                                  |
| <ul> <li>Che um banco de dados com a codificação UTF8;</li> <li>Conceda permissões de leitura, escrita e gravação de forma recursiva aos diretórios /documentacao e /img/svg</li> </ul>                                                |
| localizados no diretório '/public' e /config localizado no diretório: 'oasis/application/default/config/') e<br>• Habilite o uso do cookies e do JavaScript no seu navegador (Firefox).                                                |
| Instalação:                                                                                                    |
| Sina as damais instruños dasta assistante da instalarão.                                                                                                    |
| обра на челона полодича селие акалито не покаледат.                                                                                                    |
|                                                                                                    |
| Antenor <<< Definir Idioma Termos da Licença >>> Prásmo                                                                                                    |

Leia as informações básicas, realize as configurações definidas e tecle o

## botão "Próximo".

Passo-3

| Passo - 1 Passo - 2 Passo - 3                         | Passo - 4 P                                  | asso - 5                        | Passo - 6      | Passo - 7                     | Passo - 8                        | Passo - 9                            | Passo - 10                               |
|-------------------------------------------------------|----------------------------------------------|---------------------------------|----------------|-------------------------------|----------------------------------|--------------------------------------|------------------------------------------|
|                                                       | 3.                                           | Termos d                        | la Licença     |                               |                                  |                                      |                                          |
|                                                       |                                              |                                 |                |                               |                                  |                                      |                                          |
| LICENÇA PÚBLICA GERAL                                 | GNU                                          |                                 |                |                               |                                  |                                      | E                                        |
| Versao 2, junho de 1991                               |                                              |                                 |                |                               |                                  |                                      |                                          |
| Copyright (C) 1989, 1991                              | Free Software Founda                         | ition, Inc. 675                 | 5 Mass Ave.    |                               |                                  |                                      |                                          |
| Cambridge, MA 02139, US                               |                                              |                                 |                |                               |                                  |                                      |                                          |
| A qualquer pessoa é per                               | mitido copiar e dist                         | tribuir cópias                  | deste docun    | nento de lico                 | inça, desde qu                   | ue sem qualqu                        | er                                       |
| alteração.                                            |                                              |                                 |                |                               |                                  |                                      |                                          |
|                                                       |                                              |                                 |                |                               |                                  |                                      |                                          |
| ΙΝΙΚΟΒΟÇΑΟ                                            |                                              |                                 |                |                               |                                  |                                      |                                          |
| As licenças de software si                            | o normalmente des                            | envolvidas pa                   | ara restringir | a liberdade                   | de compartilhá                   | -lo e modifica-l                     | p.,                                      |
| Pelo contrário, a Licença P                           | ública Geral GNU pre                         | etende garant                   | tir a sua libe | rdade de com                  | ipartilhar e mo                  | dificar o softwar                    | •                                        |
| livre garantindo que o s<br>software da Free Software | oftware será livre para<br>Foundation e a qu | a os seus util<br>ialquer outro | programa au    | a Licença Púb<br>o qual o seu | lica Geral aplic<br>autor decida | a-se à maioria e<br>aplicá-la, (Alqu | n in in in in in in in in in in in in in |
| software da FSF é cobertos                            | pela Licença Pública                         | Geral de Bibl                   | liotecas.) Tam | nbém poderá                   | aplicá-la aos s                  | eus programas.                       | -                                        |
|                                                       |                                              |                                 |                |                               |                                  |                                      |                                          |
|                                                       | E Acc                                        | eito os term                    | os da licen    | ca                            |                                  |                                      |                                          |
|                                                       |                                              |                                 |                |                               |                                  |                                      |                                          |
|                                                       |                                              |                                 |                |                               |                                  |                                      |                                          |
| Anterior <<< Informações Básicas                      |                                              |                                 |                | Verif                         | icação das P                     | ermissões >>:                        | > Próximo                                |

Leia a licença, clique em "Aceite os termos oda licença" (caso aceite) e tecle o botão "Próximo".

| Passo - 1 | Passo - 2        | Passo - 3        | Passo - 4   | Passo - 5     | Passo - 6     | Passo - 7    | Passo - 8   | Passo - 9    | Passo - 10 |
|-----------|------------------|------------------|-------------|---------------|---------------|--------------|-------------|--------------|------------|
|           |                  |                  | 4. Verifica | ição das Po   | ermissões d   | e diretório  | )S.         |              |            |
|           |                  |                  |             |               |               |              |             |              |            |
| V G       | avação permitid  | la no diretório: | \oasis\pul  | blic\docume   | ntacao\       |              |             |              |            |
|           | avação permitid  | la no diretório: | \oasis\pul  | blic\docume   | ntacao\gerai  | \<br>teste\  |             |              |            |
| G         | avação permitid  | la no diretório  | \oasis\pul  | blic\docume   | ntacao\item-  | teste\caso-o | de-uso\     |              |            |
| V Gr      | avação permitid  | la no diretório  | \oasis\pul  | blic\docume   | ntacao\item-  | teste\regra- | negocio     |              |            |
| 🖌 Gr      | avação permitid  | la no diretório  | \oasis\pul  | blic\docume   | ntacao\item-  | teste\requis | ito\        |              |            |
| V Gr      | avação permitid  | la no diretório  | \oasis\pul  | blic\docume   | ntacao\log\   |              |             |              |            |
| V Gr      | avação permitid  | la no diretório  | \oasis\pul  | blic\docume   | ntacao\log\l  | ogEvento\    |             |              |            |
| V G       | avação permitid  | la no diretório  | \oasis\pul  | blic\docume   | ntacao\log\l  | gError\      |             |              |            |
| V GI      | ravação permitid | la no diretorio  | \oasis\pul  | blic\docume   | ntacao\profis | sional       |             |              |            |
|           | avação permitid  | la no diretório: | \oasis\pul  | blic\ima\sve  | htacao (proje | to (         |             |              |            |
| G         | avação permitid  | la no diretório  | \oasis\ap   | plication\def | ault\config\  |              |             |              |            |
|           |                  |                  |             |               |               |              |             |              |            |
|           | As permissõe     | es estão correl  | as.         |               |               |              |             |              |            |
|           |                  |                  |             |               |               |              |             |              |            |
|           |                  |                  |             |               |               |              |             |              |            |
| Anterior  | << Termos da     | Licenca          |             |               |               | Configura    | cão do Banc | o de Dados > | >> Próximo |

Verifique se todas as permissões estão concedidas para prosseguir. Clique no botão "Próximo" para continuar.

| Passo - 1 | Passo - 2       | Passo - 3    | Passo - 4 | Passo - 5  | Passo - 6  | Passo - 7 | Passo - 8 | Passo - 9      | Passo - 10                  |
|-----------|-----------------|--------------|-----------|------------|------------|-----------|-----------|----------------|-----------------------------|
|           |                 |              | 5 - Co    | nfiguração | do Banco d | le Dados  |           |                |                             |
|           | Banco de D      | ados: Selec  | ione 🔻    |            |            |           |           |                |                             |
|           | Ser             | vidor:*      | ione -    |            |            |           |           |                |                             |
| Nom       | e do Banco de D | ados:        |           |            |            |           |           |                |                             |
|           | Us              | uário:       |           |            |            |           |           |                |                             |
|           | Senha do us     | uário:       |           |            |            |           |           |                |                             |
| Dese      | ja dados de exe | mplo? 🔟      |           |            |            |           |           |                |                             |
|           |                 |              |           |            |            |           |           |                |                             |
| Anterior  | <<< Verificaçã  | o das Permis | sões      |            |            |           | Configura | ação Geral >>: | <ul> <li>Próximo</li> </ul> |

Preencha as informações solicitadas para a criação das tabelas e carga de dados. Caso deseje um banco de dados de exemplo, clique a opção "Deseja dados de exemplo". Para operar o OASIS com os dados de exemplo, leia o manual "OASIS – Exemplo". Para continuar clique "Próximo".

| Passo - 1 Passo - 2    | Passo - 3 Pas       | so - 4 Passo - :   | 5 Passo - 6         | Passo - 7    | Passo - 8     | Passo - 0     | Passo - 10 |
|------------------------|---------------------|--------------------|---------------------|--------------|---------------|---------------|------------|
|                        |                     | 6 - Confi          | gurações Ger        | ais          |               |               |            |
| - Informações do Orgão | 2                   |                    |                     |              |               |               |            |
| Nom                    | e:*                 |                    |                     |              |               |               |            |
| Nome da área de 1      | rI;°                |                    |                     |              |               |               |            |
| Domínio de e-ma        | sil:"               |                    |                     |              |               |               |            |
| Prefixo do Telefon     | e:°                 |                    | Telefone Princ      | ipal:        |               |               |            |
| - Informações Cesais - |                     |                    |                     |              |               |               |            |
| Caminho virtu          |                     |                    |                     |              |               |               |            |
| Caminho físic          | an:                 |                    |                     |              |               | _             |            |
| Informações do rodap   | d:"                 |                    |                     |              |               | _             |            |
|                        |                     |                    |                     |              |               |               |            |
|                        |                     |                    |                     |              |               |               |            |
|                        | 🔝 Desejo que o s    | istema envie e-mai | l durante o fluxo o | ie processo. |               |               |            |
|                        |                     |                    |                     |              |               |               |            |
|                        |                     |                    |                     |              |               |               |            |
| Anterior <<< Configura | ição do Banco de Da | idos               |                     | c            | riação das co | onstantes >>> | Próximo    |
| Anteror <<< Configura  | içao do banco de Da | luos               |                     | C.           | riação das co | instantes >>> | Proximo    |

Preencha as informações solicitadas para configuração do sistema. Caso deseje que o sistema envie e-mail durante o fluxo de processo, habilite o item correspondente. Nesse caso aparecerá uma complementação das informações.

| — Configurações do E-mail — |  |
|-----------------------------|--|
| E-mail Principal:*          |  |
| Servidor:*                  |  |
| Porta:*                     |  |
|                             |  |

Após completar as informações, clique no botão "Próximo".

| Passo - 1  | Passo - 2       | Passo - 3     | Passo - 4      | Passo - 5                        | Passo - 6                | Passo - 7  | Passo - 8   | Passo - 9   | Passo - 10 |
|------------|-----------------|---------------|----------------|----------------------------------|--------------------------|------------|-------------|-------------|------------|
|            |                 |               |                | 7 - Consta                       | ntes Criada              | 15.        |             |             |            |
|            |                 |               |                |                                  |                          |            |             |             |            |
| V Cor      | nstante K_NOM   | E_ORGAO gr    | avada com o v  | alor asd;otas                    | in.                      |            |             |             |            |
| Con Con    | ostante K_DDD   | FEONE ORG     | O gravada co   | m o valor (11)                   | 1111-1111                |            |             |             |            |
| Co         | nstante K HEA   | DER COORDI    | ENACAO grava   | ada com o valo                   | dasffdas.                |            |             |             |            |
| V Cor      | nstante K_SCH   | EMA gravada   | com o valor o  | asis_teste.                      |                          |            |             |             |            |
| V Cor      | nstante K_USE   | R gravada cor | m o valor post | gres.                            |                          |            |             |             |            |
| V Co       | nstante K_ENV   | IAR_EMAIL     | gravada com o  | valor N.                         |                          |            |             |             |            |
| V Co       | nstante K_DOM   | INIO_EMAIL    | _PADRAO gra    | svada com o va                   | lor fdasfads.            |            |             |             |            |
| V Co       | nstante K_EMA   | IL_OASIS gr   | avada com o v  | valor .                          |                          |            |             |             |            |
| V Col      | nstante K_SER   | VIDOR_EMAI    | L gravada con  | n o valor .                      |                          |            |             |             |            |
| Co         | nstante K_ADD   | RES ORGAO     | gravada com    | o valor fdasfa                   | Isfasdfasdfa             | lsf.       |             |             |            |
|            | and no no no no | nes_onaria    | 9.41.444 66.11 |                                  |                          |            |             |             |            |
|            |                 |               | -              |                                  |                          |            |             |             |            |
|            | Arquivo/c       | anco ini Foi  | alterado com a | s novas consti<br>s novas config | intes.<br>Iracões do ban | o de dados |             |             |            |
|            | Andrea 11 P     | unco.nn ron   |                | a novua comig                    | naçoes do ban            |            |             |             |            |
|            |                 |               |                |                                  |                          |            |             |             |            |
| Anterior < | << Configura    | ções Gerais   |                |                                  |                          |            | Criação das | Tabelas >>> | > Próximo  |

Informativo das constantes são criadas de acordo com as informações indicadas no passo anterior. Caso seja identificado algum erro de dados, volte ao passo anterior e faça a correção. Clique no botão "Próximo" para continuar.

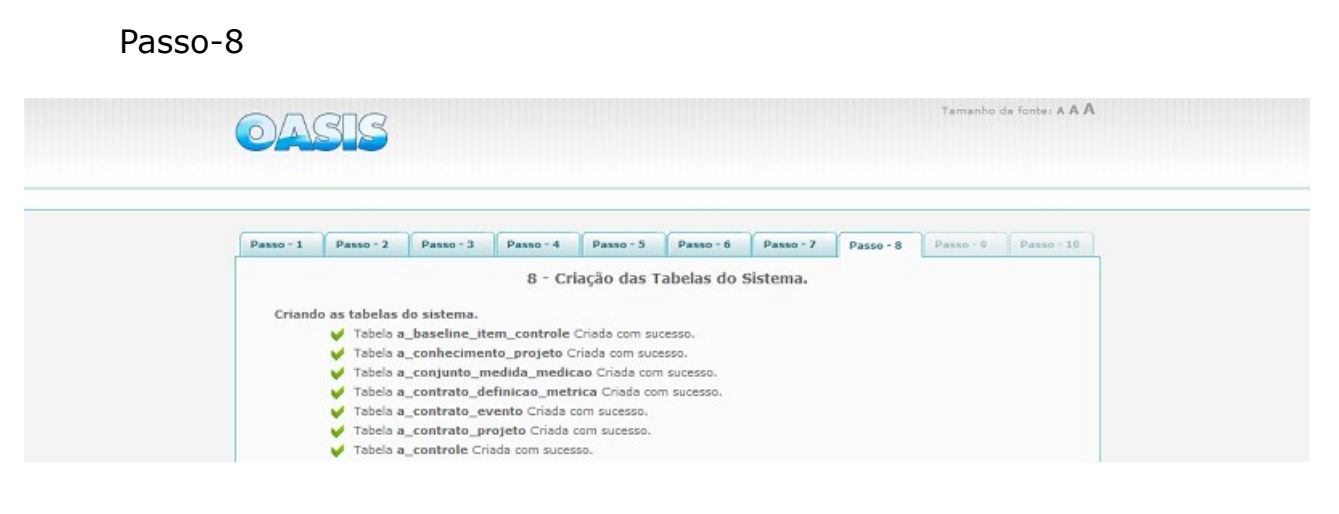

. . .

| Tabela s_solicitacao Criada com sucesso.    |                                            |
|---------------------------------------------|--------------------------------------------|
| ✓ Tabela s_viagem Criada com successo.      |                                            |
| Inseridos os dados de exemplos nas tabelas. |                                            |
| Criando os relacionamentos das tabelas.     |                                            |
| Anieco <<< Constantes Criadas               | Definir senha do administrador >>> Práximo |
|                                             |                                            |
|                                             |                                            |

Informativo das criações das tabelas. Clique no botão "Próximo" para continuar.

Passo-9

| Passo - 1   | Passo - 2     | Passo - 3     | Passo - 4 | Passo - 5    | Passo - 6  | Passo - 7 | Passo - 8 | Passo - 9 | Passo - 10 |
|-------------|---------------|---------------|-----------|--------------|------------|-----------|-----------|-----------|------------|
|             |               |               |           | 9 - Definiçã | o dos Dado | )5.       |           |           |            |
| U           | suário: Admin | nistrador     |           |              |            |           |           |           |            |
| Confirmar S | Senha:        |               |           |              |            |           |           |           |            |
|             | Salvar        |               |           |              |            |           |           |           |            |
|             |               |               |           |              |            |           |           |           |            |
| Anterior <  | << Criação da | is Tabelas do | Sistema.  |              |            |           |           |           |            |

Criar a senha do Administrador e clique no botão "Salvar".

| Passo - 1        | Passo - 2                        | Passo - 3                      | Passo - 4      | Passo - 5       | Passo - 6       | Passo - 7     | Passo - 8 | Passo - 9 | Passo - 10 |
|------------------|----------------------------------|--------------------------------|----------------|-----------------|-----------------|---------------|-----------|-----------|------------|
| Para o<br>Para a | seu bom funcio<br>cessar o OASIS | onamento suger<br>Clique Aqui. | rimos ler o ma | inual do sistem | a, bern corno i | nfomações Ger | ais.      |           |            |

O sistema OASIS se encontra instalado com sucesso. Clique em "Clique Aqui" para abrir o sistema OASIS.

Observação :

- modifique as imagens de logo dos relatórios localizadas no diretório
   .../oasis/public/img com o nome logoPaisagemDesenvolvimento.png e logoRetratoDesenvolvimento.png;
- As bibliotecas já se encontram no diretório do OASIS.

# Contato

Para contato envie e-mail para <u>oasis@mdic.gov.br</u> ou através da comunidade no Portal de Software Público (www.softwarepublico.gov.br).